## 1. 登入「銘傳學生資訊系統」

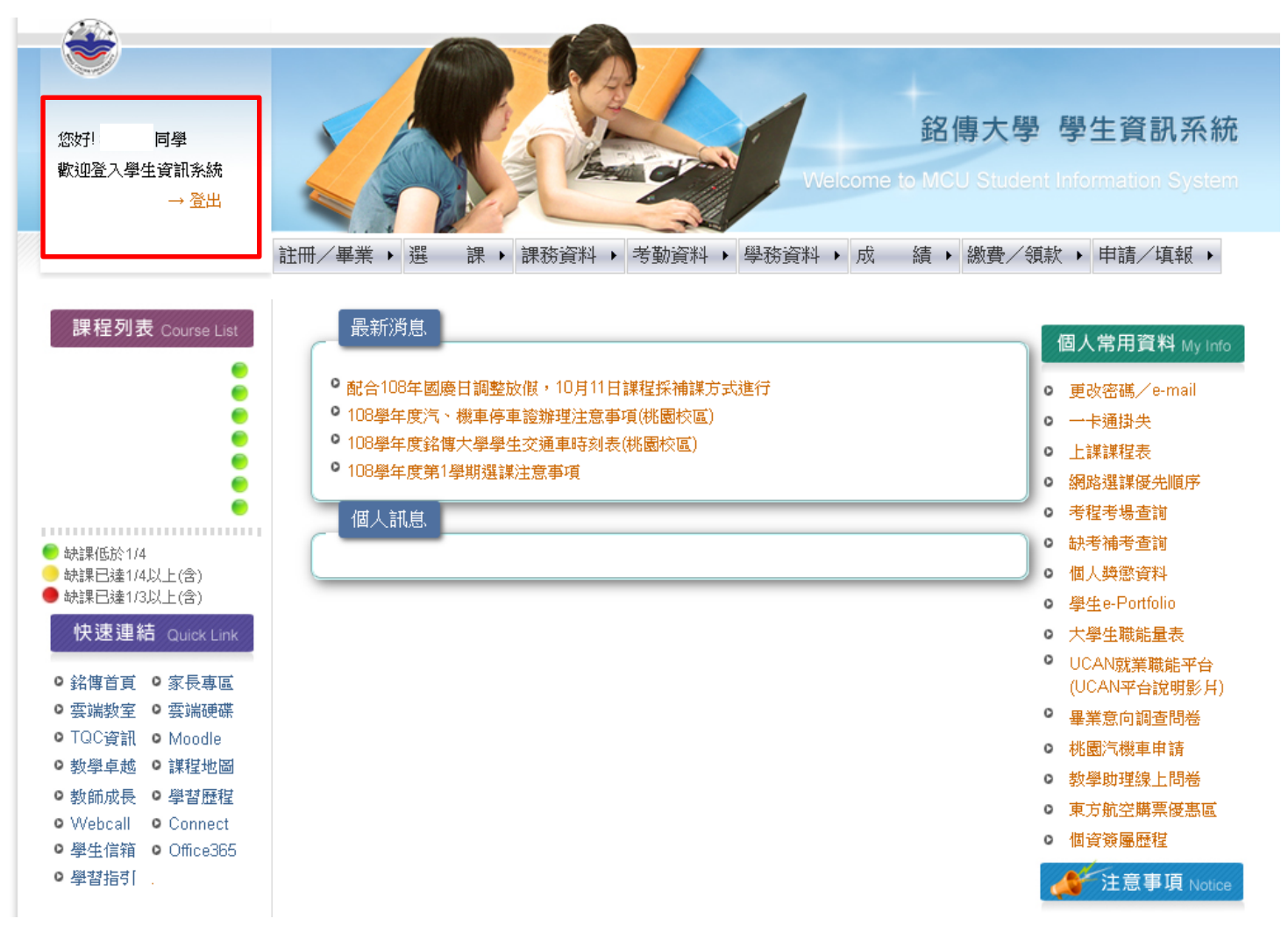

### 2. 點選「學生e-Portfolio」

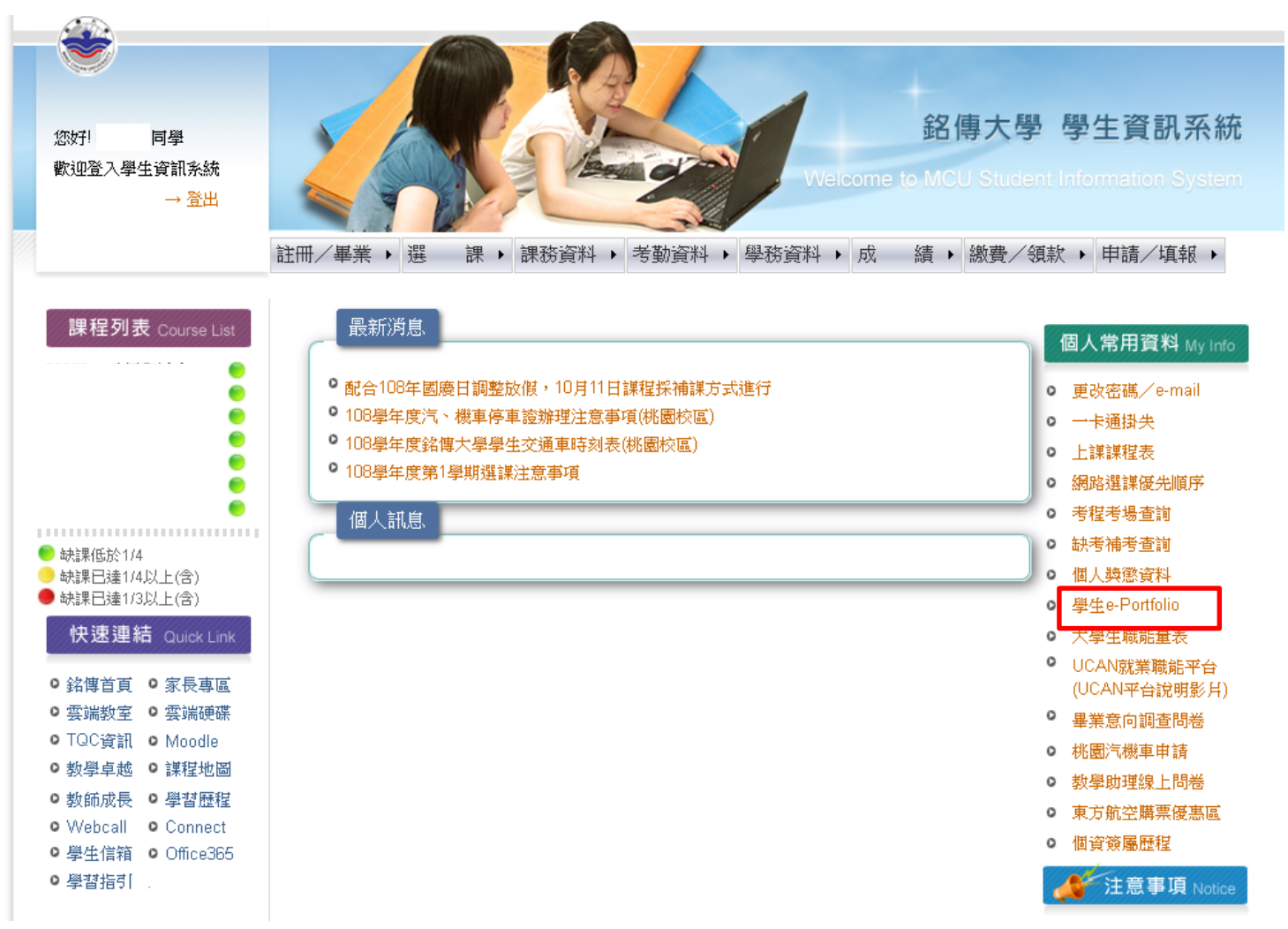

## 3. 點選「資料建立」

|           | eP                      | Drtfolio<br>M                                                    | ing Chuan University |
|-----------|-------------------------|------------------------------------------------------------------|----------------------|
| 回首頁       |                         |                                                                  |                      |
| 個人資料      | 姓名                      |                                                                  |                      |
| 個人課表 體驗護照 | 就讀科系                    | 應用中國文學系                                                          |                      |
| 專業能力      | 入學年月                    |                                                                  |                      |
| 實習護照      | ·<br>— <del>畢業年</del> 月 | 0                                                                |                      |
| 修課記錄      |                         |                                                                  | -                    |
| 生涯目標      | φ9/23                   |                                                                  |                      |
| 作品欣賞      | 身份別                     |                                                                  |                      |
| 服務學習      |                         |                                                                  |                      |
| UCAN職能    |                         |                                                                  |                      |
| 基本能力      |                         |                                                                  |                      |
| 品德護照      |                         |                                                                  |                      |
|           |                         |                                                                  |                      |
| 網頁設定      |                         |                                                                  |                      |
| 資料建立      |                         |                                                                  |                      |
| 資料建立      | 版權所有 © 2008鋒<br>台北市士林區  | 傳大學 全球資訊系統內之所有內容及版面設計一著作權屬<br>中山北路五段250號 連絡電話+886-2-28824564 轉 2 | <b>銘傳大學</b><br>451   |

### 4. 點選「修課心得與反省」

| <b>ePortfolio</b> Ming Chuan University |                                                                                                   |          |  |  |
|-----------------------------------------|---------------------------------------------------------------------------------------------------|----------|--|--|
| 回首頁                                     | 資料建立                                                                                              |          |  |  |
| 個人資料                                    | 作品上傳 外語能力 生涯目標 修課心得與反省 服務學習反思報告                                                                   |          |  |  |
| 個人課表                                    | 資料建立 > 作品上傳                                                                                       | -        |  |  |
| 體驗護照                                    | 使用者說明:                                                                                            | - 1      |  |  |
| 專業能力                                    | 本系統僅供本校學生登入其個人相關資料,學生應保證其所登載之資料不侵害任何人之權利(如智慧財產權<br>等),加有違反應自行負擔相關責任。同時,本校有機刪除涉嫌侵權之相關資料,學生不得有任何異議。 |          |  |  |
| 實習護照                                    | →)、如为建反感日日負婦相關負任、同時、本(反为権)の私少保及権之相關負担、基本(每方任)の共國、 ※請至【網路硬碟】上傳作品檔案 瀏覽作品資料                          |          |  |  |
| 修課記錄                                    | 作品上傳                                                                                              |          |  |  |
| 生涯目標                                    | 作品類別 無類別 新增/修改作品類別                                                                                |          |  |  |
| 作品欣賞                                    | 作品上傳網山(網路硬碟) http://                                                                              |          |  |  |
| 服務學習                                    |                                                                                                   |          |  |  |
| UCAN職能                                  | 分享名稱 (網路硬碟)                                                                                       |          |  |  |
| 基本能力                                    | 作品標題                                                                                              |          |  |  |
| 品德護照                                    | 作品文字簡介                                                                                            |          |  |  |
| 畢業審查                                    | 员 ]   粗斜字 糾   三 三 三 三   -式様 - ▼   -格式 - ▼   -字體選擇 - ▼   -字體大小 - ▼                                 |          |  |  |
| 網頁設定                                    | ᅟᅟᅟᆇ 🗈 🛍 🛍   क़ ५%   ☵ ☵   ☵ ;☴   ☶ ;; ; ; 이 ( ) 🗠 🔅 🕹 🛷 🕲 ****   ඕ ⊙ 🔍   ▲ - * ** -              |          |  |  |
| 資料建立                                    | I III III III III III III III III III                                                             |          |  |  |
|                                         | ↓<br>▲                                                                                            | <b>▼</b> |  |  |

# 5. 標題輸入「圖書館盛夏酷暑Fun閱讀活動心得」, 分享您『推薦的電子書閱讀心得』撰寫完畢後, 請按「存檔」,並截圖完成畫面。

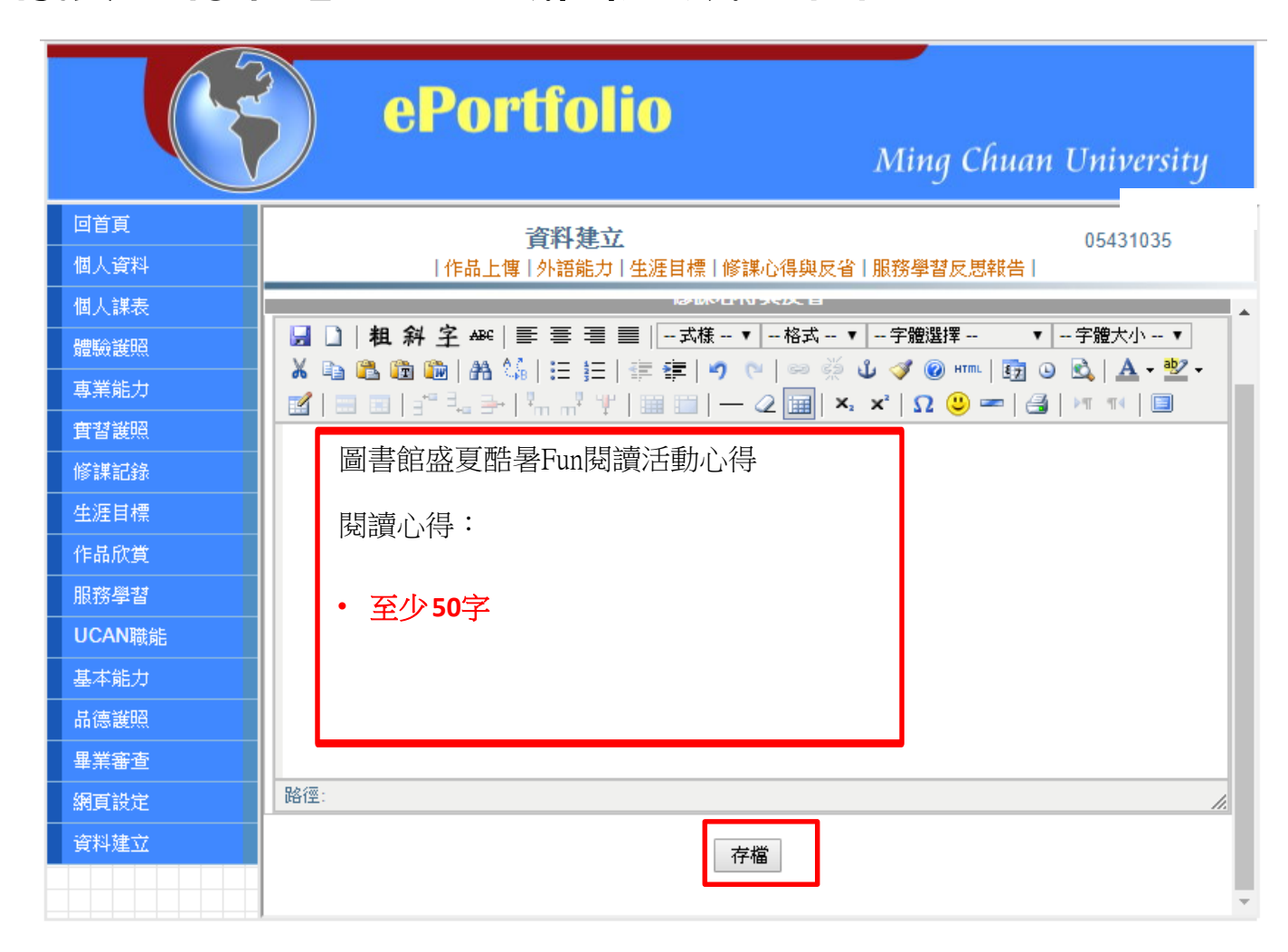

### 6. 將上一步驟之截圖畫面上傳至e-form表單,填寫好基本資料後, 點選『Submit』即完成活動。

#### 填答網址:https://eform.mcu.edu.tw/node/2578

| 活動日期:6月21日至7月2日                                                           |                                     |
|---------------------------------------------------------------------------|-------------------------------------|
| 活動辦法:在電子書平台(HyRead, iRead, udn)推薦你喜歡的電子書,並將<br>傳至e-form表單,即可獲得全聯100元禮券一張。 | 閱讀心得上傳至個人e-portfolio (至少50字),將截圖畫面上 |
| 日期 Date: 06/15/2021                                                       |                                     |
| 1.請輸入您的姓名*                                                                |                                     |
| 2. 請輸入您的學號/職員證號(Student ID/Staff & Faculty ID) *<br>填錯即視同放棄喔!             |                                     |
| 3. 請輸入您所屬校區(Campus) *                                                     |                                     |
| ○ 台北                                                                      |                                     |
| ○ 桃園                                                                      |                                     |
| ○ 金門                                                                      |                                     |
| 4. 請輸入您的手機號碼(發送兌換獎品通知時使用) *                                               |                                     |
| 格式:09XX-XXX-XXX                                                           |                                     |
| 5. 請輸入您的Email(發送兌換獎品通知時使用) *                                              |                                     |
| 6.請翰入推薦的電子書書名*                                                            |                                     |
| 7. 請上傅您填寫於「e-portfolio」的閱讀心得之載圖畫面 * 選擇檔案 未選擇任何檔案                          | 上載                                  |
| Submit                                                                    |                                     |